## Lekcja nr 25 <u>Z KOTEM ZA PAN BRAT (cz. II)</u>

- 1. Skrypty buduje się z bloków pogrupowanych w kategorie wyróżnione kolorami.
- 2. Do przemieszczania duszka po scenie służy polecenie **PRZESUŃ O xx KROKÓW**.
- 3. Aby o obrócić duszka należy zastosować polecenie OBRÓĆ (ひ) O xx STOPNI lub OBRÓĆ (ひ) O xx STOPNI
- 4. Duszka można zduplikować.
- 5. Blok z napisami **JEŻELI** ... **TO** pozwala określić zasady uruchomienia części skryptu po spełnieniu określonego warunku.
- 1. Zakres materiału: str. 77 79.
- 2. Skrypt zazwyczaj rozpoczynamy od polecenia Kiedy kliknięto z kategorii Zdarzenia.
- Używając poleceń Przesuń o 100 kroków i Obróć O o 90 stopni utwórz skrypt, dzięki któremu duszek narysuje kwadrat o boku 100.
- 4. Rysunek ze sceny można usunąć za pomocą polecenie **Wyczyść** z kategorii **Pisak**.
- 5. Dodaj nowego duszka.
- 6. Opierając się na skrypcie umieszczonym na rys. 12 na str. 79 sporządź odpowiedni program (zmień nazwę duszka na nazwę wybranego przez siebie).

## ZADANIE DOMOWE

1. OWOZM: zad. 2 str. 80.

## DLA CHĘTNYCH

1. DZ: Brak.